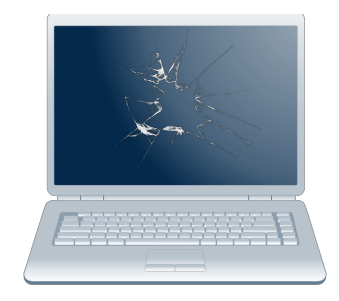

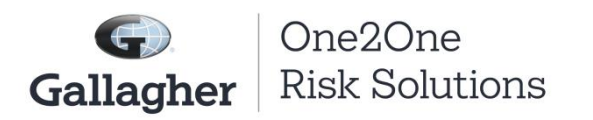

## **Processing a Claim**

After you have received an email from our One2One site stating your student has a new claim filed on their account, please follow the below instructions. If you have any questions regarding your claim please contact your school district at your earliest convenience.

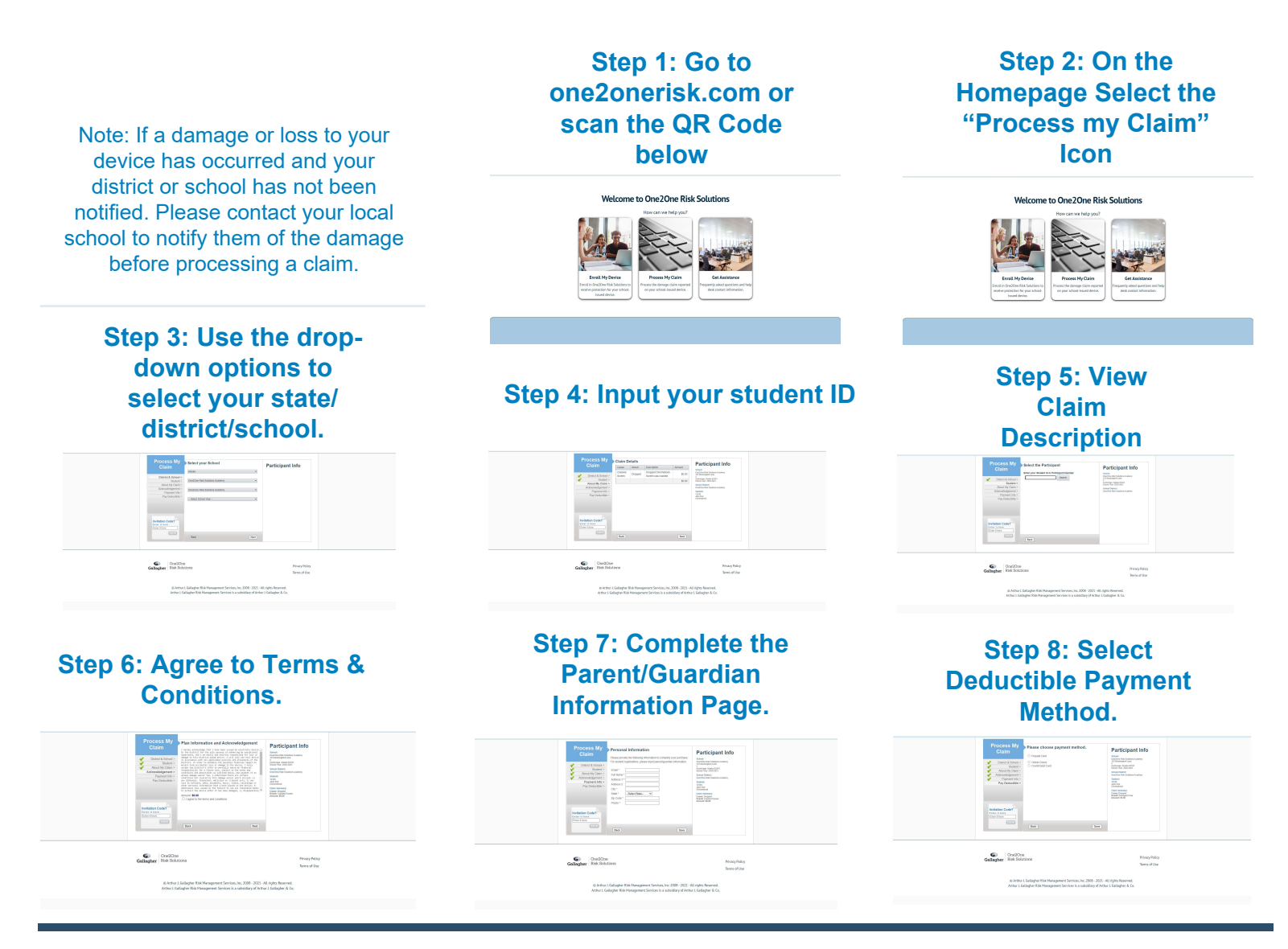

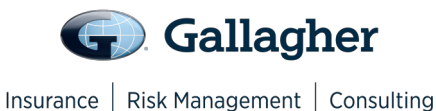

Scan me with your smart phone camera!

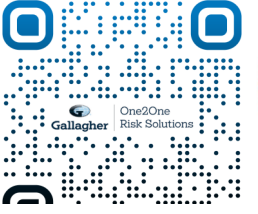

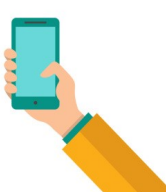